## DOZUKI

# How to Change the Language of a Guide

This guide demonstrates how to change the language of a guide page.

Written By: Dozuki System

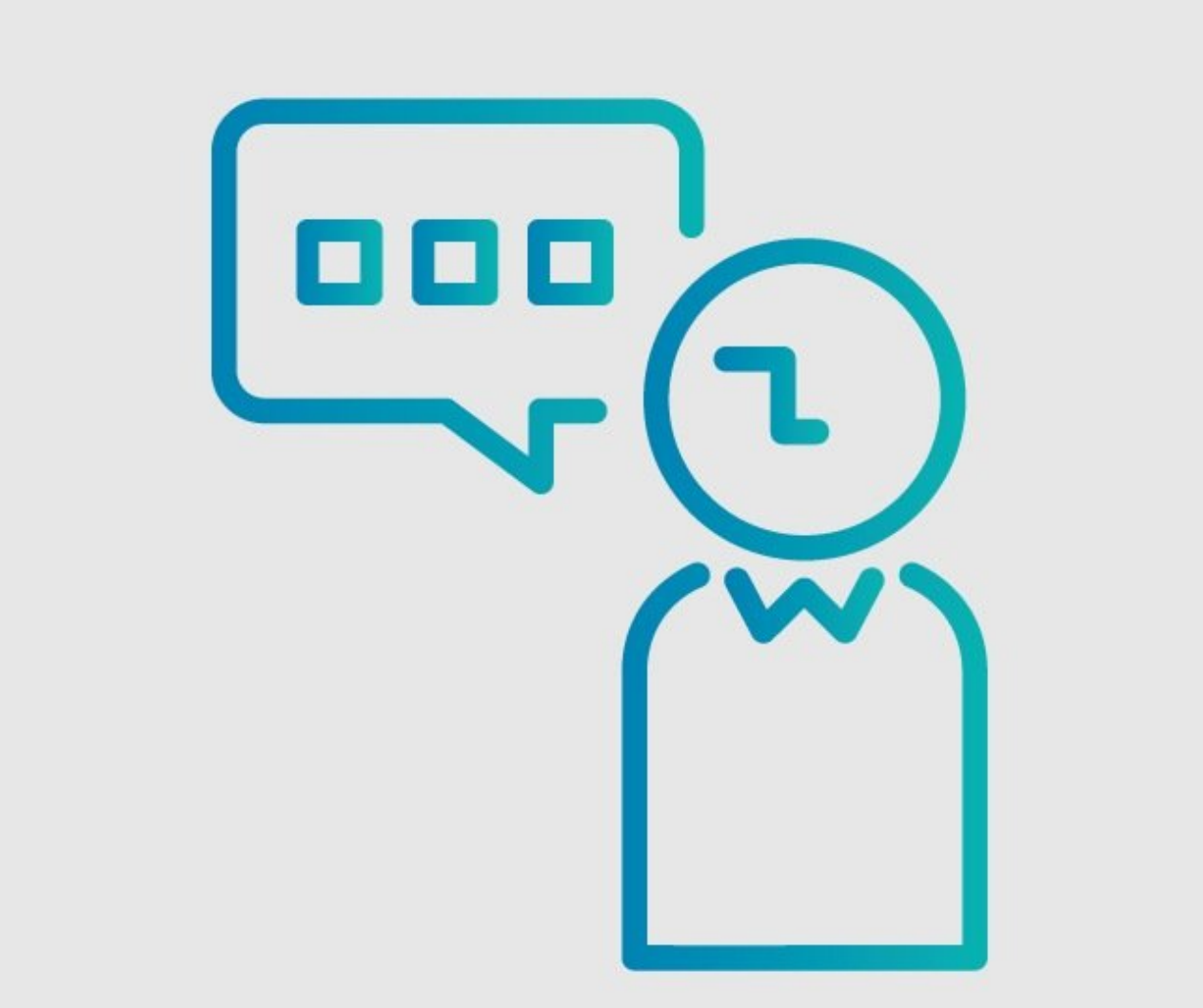

### INTRODUCTION

This guide demonstrates how to change the language of a guide page.

### Requirements

You must have <u>Translation features</u> activated on your site to perform this function.

# You must also be have site Administrator user privileges in order to change the Language ID of a guide.

## Why is this important?

If you have <u>Translation features</u> activated on your site, you can create guides in multiple languages. Each guide created will then have a Language ID, which will match the language that the author was viewing the site in when they created the guide.

It is important that the Language ID of the guide matches the actual language of the written text of the guide. This ensures that your users are not confused by mis-matched language and text.

The Language ID is be noted in the corner of the guide thumbnail on that guide's category page. Your users will be able to browse your site in the language of their choosing, and guides with that Language ID will display in the category.

#### Step 1 — Edit Guide

| HANSAW Q Guides Answers Courses                      | • 2    | Carl 🗸 |  |  |  |
|------------------------------------------------------|--------|--------|--|--|--|
| Character Training - Machinist                       | ons ‡  |        |  |  |  |
| How to Calibrate WIPS                                |        |        |  |  |  |
| Written By: Dozuki System (and 2 other contributors) |        |        |  |  |  |
| Guide ID: 15 🛛 🖓 Comments: 0 🔗 Favorites: 0          |        |        |  |  |  |
|                                                      |        |        |  |  |  |
| Difficulty                                           | derate |        |  |  |  |
| := Steps                                             | 23     |        |  |  |  |
| () Time Required Suggest a time                      | ne ??  |        |  |  |  |
| Sections 2                                           | *      |        |  |  |  |
| Flags C                                              | ×      |        |  |  |  |
|                                                      |        |        |  |  |  |
|                                                      |        |        |  |  |  |
|                                                      |        |        |  |  |  |
|                                                      |        |        |  |  |  |

- Access the guide you want to change and click on the Edit button in the subheader.
  - NOTE: You will need to be viewing the site in the language matching the guide's current Language ID in order to edit the guide.

#### Step 2 — Select a Language

| ction<br>Z @ T ~ C D C<br>make sure you have the following PPE:<br>loves<br>telmet                                 | 10       11       11       10       10         Author       Edit       10       10       10       10         O Dozuki System       Edit       0       0       0       0       0       0       0       0       0       0       0       0       0       0       0       0       0       0       0       0       0       0       0       0       0       0       0       0       0       0       0       0       0       0       0       0       0       0       0       0       0       0       0       0       0       0       0       0       0       0       0       0       0       0       0       0       0       0       0       0       0       0       0       0       0       0       0       0       0       0       0       0       0       0       0       0       0       0       0       0       0       0       0       0       0       0       0       0       0       0       0       0       0       0       0       0       0       0       0       0       0       0 <th>Editing Introduction Guide Steps »</th> <th>On Off Tags Add Tag Add Language This guide is written in English Change to: Select a language \$</th> | Editing Introduction Guide Steps » | On Off Tags Add Tag Add Language This guide is written in English Change to: Select a language \$ |
|----------------------------------------------------------------------------------------------------|----------------------------------------------------------------------------------------------------|------------------------------------|---------------------------------------------------------------------------------------------------|
| Int<br>ye Protection<br><b>porting Documents</b><br><b>plagram</b><br>=50%<br>tt=30%cccc<br>ID<br>Location<br>Dept | On     Off       Tags       Add Tag       Language       This guide is written in English       Change to:                                                                                                    |                                    | essina<br>Dansk<br>ελληνικά<br>Español<br>Français<br>Hebrew                                      |
|                                                                                                    | Select a language 💌                                                                                                    |                                    | ाहन्दा<br>Indonesia                                                                               |

- (i) The edit page will default to the **Introduction** tab.
- Scroll down to the bottom of the page to locate the **Language** section.
- Click on the **Select a Language** button, and select the language you want to assign to the guide from the drop-down menu.

#### Step 3 — Confirm Language Switch

|                                                      | ×                                     |
|------------------------------------------------------|---------------------------------------|
| Confirm Languag                                      | ge Switch                             |
| io<br>Switching the language of this guide may be an | irreversible change. Are you sure? /e |
| vi<br>Vi                                             | Switch It                             |
| 4                                                    |                                       |
|                                                      | S Public S Private                    |
| Save                                                 | Data Capture                          |
| Editing Introduction Guide Steps » On Off            |                                       |
|                                                      | Tags                                  |

• Confirm the language switch by clicking on the **Switch It** button in the confirmation window.

### Step 4 — Verify the Language Change

|                                   | Privacy<br>Public Private                 |
|-----------------------------------|-------------------------------------------|
| Language changed<br>successfully. | Data Capture On Off                       |
|                                   | Tags     Add Tag     Add                  |
|                                   | Language This guide is written in Español |
|                                   | Change to:<br>Select a language 💌         |

- ② You should see a pop-up window displaying Language changed successfully, and the page will refresh.
- The change can be seen in Edit View under the Language section.
  - (i) This example is in Spanish.

#### Step 5

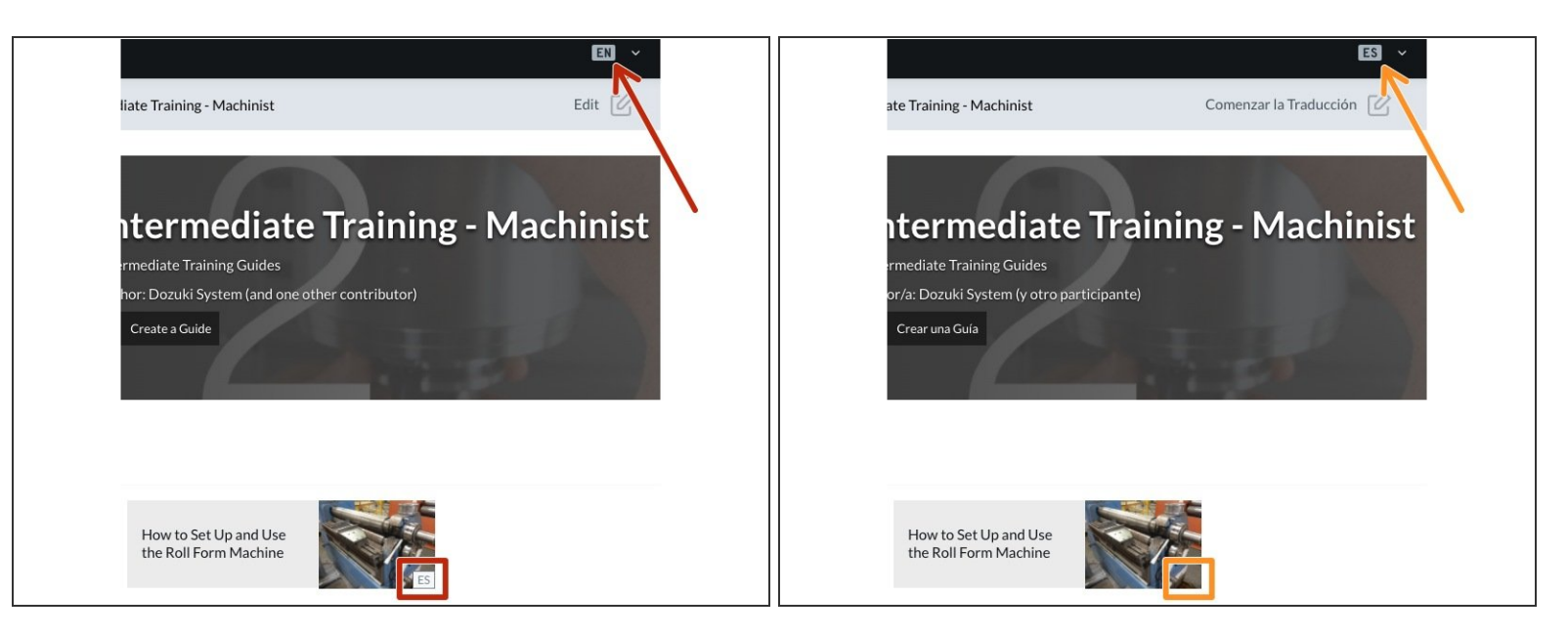

- The new guide language will also display on the guide thumbnail whenever the base language of the guide differs from the selected site language.
- If you select the guide's new language from the site language menu at the top of the page, the guide thumbnail will no longer show the language ID.